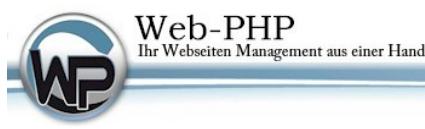

# Installationsanleitung für das W-P CMS Portal V2

Ab Version V2.48.1

Vielen Dank, dass Sie sich für das Programm **W-P CMS Portal V2** entschieden haben. Um Ihnen die ersten Schritte problemlos zu ermöglichen, folgen Sie bitte den nachstehenden Anweisungen.

# EIN WARNHINWEIS: Sollten Sie gleich loslegen, weil Sie ein "alter Hase" sind, bitte beachten:

In den Installationsdateien ist eine php.ini (leer) enthalten. Haben Sie auf Ihrem Webspace bereits eine eingerichtete php.ini, laden Sie die beiliegende php.ini nicht hoch.

# DAS PRINZIP W-P:

Alle unsere Produkte sind nur von uns erstellt und gebaut. Wir folgen nicht dem open source Prinzip, obwohl Sie unser W-P CMS Portal V2 Gratis erhalten können. Wenn jeder mit "rum bauen" kann, entstehen leider Sicherheitslücken und weitere Probleme.

Wir pflegen ein Lizenzsystem, das eine Registrierung notwendig macht, wenn Sie weitere Add-Ons oder Module von uns nutzen möchten.

# Haben Sie eine Version irgendwo gratis herunter geladen gilt:

- Sie können diese (ohne Add-On und Modul Zukauf) unbegrenzt nutzen.
- Sie können aber immer nur die neuste Version installieren, bzw. neuinstallieren.
- Sie erhalten keine Updates.
- Sie haben keinen Support auf dieses Produkt.

# Haben Sie diese Version mit Support erworben:

- Sie können weitere W-P Produkte (Add-Ons, Module) nutzen.
- Sie können immer nur die neuste Version installieren, bzw. neuinstallieren.
- Sie erhalten Updates, Zugang zum Forum und Hilfe von uns.
- Sie können weitere Supportzeiten nachkaufen

#### LIZENZ

Mit der Registrierung dieses Produktes haben Sie das lebenslange Nutzungsrecht an Ihrer Kopie des Programmes erworben. Ihre Fragen und Anregungen können Sie im Forum unter <u>http://www.web-php.de/forum.php</u> jederzeit posten.

Mit der Registrierung der Lizenz haben Sie für die angegebene Zeit Zugang zu Updates und dem Support-Forum.

Nutzen Sie die Gratis, unregistrierte Version, können Sie sich jederzeit später registrieren, **ohne** alles neu installieren zu müssen.

#### **BENÖTIGTE SYSTEMVORAUSSETZUNG**

FTP Zugang PHP Version ab 5.6 Eine leere MySQLi Datenbank Serverseitige Erlaubnis zum Dateiupload, mindestens 0,3MB gdlib Bibliothek Version 1.6 allow\_url\_fopen=on

# Empfohlene Sicherheitseinstellungen :

register\_globals OFF safe\_mode: ON Achtung: bei einigen Providern muss safe\_mode=off sein, anderenfalls kann die Installation nicht fortgesetzt werden. In dem Fall wird Ihnen das angezeigt. Webspace mit Su-PHP

# INSTALLATION

Das Ihnen zugesandte Programm als w\_p\_cms\_portal\_v2\_install.zip gepackt, haben Sie bereits entpackt, sodass Sie diese Anleitung befolgen können. Verbinden Sie sich mit einem FTP Programm (z.B. WsFTP oder FileZilla) mit Ihrem Speicherplatz.

Laden Sie die Dateien... /setup.php /php.ini /w\_p\_cms\_portal\_v2.zip Sowie den Ordner /ioncube

... in das Hauptverzeichniss per FTP hoch.

Rufen Sie in einem Browser www.meine-webseite.de/setup.php auf. Natürlich rufen Sie den Namen IHRER Webseite auf, nicht das obere Beispiel.

Das Setup Programm überprüft nun, ob alle Bedingungen für die Installation gegeben sind und versucht bei fehlenden Komponenten Abhilfe zu schaffen.

Leider können wir nicht alle exotischen Serverkonfigurationen durchtesten.

Sind alle benötigten Funktionen vorhanden, können Sie mit dem "weiter mit entpacken….." Link das Hochgeladene ZIP File direkt auf dem Server entzippen.

Sollte der Server diese Funktion nicht unterstützen, entpacken Sie das zip bitte auf Ihrem Festplatte und laden Sie die kompletten Ordner in das Hauptverzeichnis hoch.

Löschen Sie in dem Fall das hochgeladene File "w\_p\_cms\_portal\_v2.zip" nicht, da es sonst zu Fehlermeldungen kommt.

Das ZIP wird an Ende der Installation automatisch gelöscht, was jedoch bei einigen Providern auch abgestellt ist. Prüfen Sie und löschen Sie ggf. von Hand.

Für den Fall, das Sie die entzippten Dateien hochladen, starten Sie die Installation mit: www.meine-webseite.de/install.php

Folgen Sie den leicht verständlichen Anweisungen des Installationsprogrammes.

Wählen Sie in der Templateauswahl das erste Erscheinungsbild Ihrer neuen Webseite. Bitte lesen Sie die dortigen Begleittexte.

Nehmen Sie ein Template MIT "Radio" Optionen, sind die Links und Boxen anders vorbereitet als bei "Business" oder "Fun".

**NACH** der Installation können Sie das zwar umstellen, Boxen und Links **ändern** sich aber **nicht** mehr **automatisch**.

# Installationsschritt 7:

Die Lizenznummer für die registrierte Version erhalten Sie nur auf web-php.de im Kundenbereich.

Dort müssen Sie die exakte Domain inkl. ev. Unterordner eintragen.

Wenn Sie Ihre Installation in einem Unterordner vornehmen, die Domain aber auf den Unterordner geschaltet haben, muss der Ordner NICHT angegeben werden.

Kopieren Sie den Lizenzschlüssel in das Lizenzfeld im Schritt 7 ein.

Achten Sie darauf, dass Sie (am Ende oder am Anfang) nicht versehendlich Leerzeichen mit kopiert haben.

Für die unregistrierte Version tippen Sie einfach **demo** ein.

# Installationsschritt 10:

Kontrollieren Sie bitte, dass die im Schritt 10 angezeigten Dateien wirklich gelöscht sind oder löschen Sie diese manuell. Leider unterstützen einige Server dies nicht.

Fragen und Probleme posten Sie in gewohnter Weise im Forum oder mit dem Support Formular auf web-php.de

Vielen Dank und Viel Erfolg! Ihr W-P Team